## MPF<sup>®</sup> Traditional Products: Batch Submission

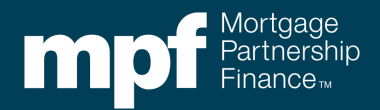

When a loan is ready to be sold to the MPF Program, there are two options for submitting the loan information into the eMPF<sup>®</sup> website:

- Loan Presentment
  - A manual process where loan information is typed into the eMPF website.
- Submit Batch
  - An automated process that allows the required information to be electronically submitted into the eMPF website from the Participating Financial Institution's (PFI's) Loan Origination System (LOS). The data file is the Fannie Mae ULDD 3.0 file in an XML format (not the Fannie Mae file 3.2 or 3.4). The **Submit Batch** function can be used to submit a single loan or a group of loans.

The **Submit Batch** function is usually completed right before the loan is ready to close or when a loan is ready to sell to the MPF Program. A successful batch submission is required prior to the MPF Program's purchase of the loan. Access to the eMPF website is required to use the **Submit Batch** function.

Reminder it is important that the batch upload contain the most current information, as the purchase will be based on these loan terms.

The following steps outline how to transfer loan data from an LOS to the eMPF website through the **Submit Batch** process.

1. From the homepage of the eMPF website, select **Submit Batch** under the **Transactions** tab.

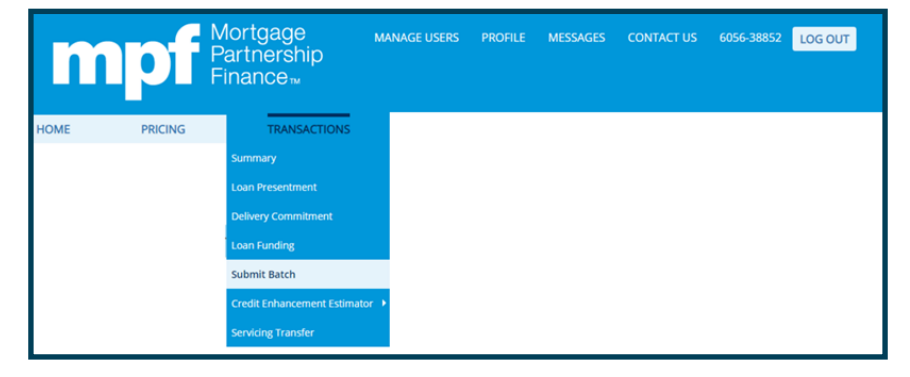

 Enter the MPF Traditional Master Commitment (MC) number or click the MC List icon to display all MCs. Under Batch Type, select the LPR option and select a Post-Closing Contact. Then select SUBMIT. Extent

| Submit Batch |                  |                             |                                    |         |
|--------------|------------------|-----------------------------|------------------------------------|---------|
|              | Batch Informatio | n                           |                                    |         |
|              | M                | aster Commitment Number:    | 17071                              | MC List |
|              |                  | Program: Xtra Su            | b Program Code: Xtra               |         |
|              |                  | Sub Program Loan T          | /pe: FNMA Non-Refi Plus            |         |
|              |                  | Delivery Type: Mandatory Se | ervicing Model: Servicing Retained |         |
|              |                  |                             |                                    |         |
|              |                  | Batch Type:                 | LPR -                              |         |
|              |                  |                             |                                    |         |
|              |                  | Post Closing Contact:       | ·                                  |         |
|              |                  | Batch File:                 | Full XML sample.xml                | BROWSE  |
|              |                  |                             | Must be in .xml format             |         |
|              |                  |                             | SUBMIT                             |         |

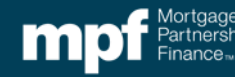

3. The next screen will indicate the batch submission is **In Process**.

| Batch Reports                                                    |                       |
|------------------------------------------------------------------|-----------------------|
| Report Date: 07/12/2022<br>To change the date, <u>Click Here</u> |                       |
| DOWNLOAD SELECTED Select All Select All                          | Submit New Batch      |
| BATCH NUMBER 547371 - 07/12/2022 12:21:59 PM CT                  | In Process            |
| BATCH NUMBER 547370 - 07/12/2022 12:20:53 PM CT                  | Completed +           |
| COMPLOAD SELECTED     «     1     »                              | Display 10 • per page |

4. Once the batch submission has finished processing, the status will change to Completed.

| Batch | Reports                                                          |                     |                  |                  |  |
|-------|------------------------------------------------------------------|---------------------|------------------|------------------|--|
|       | Report Date: 07/12/2022<br>To change the date, <u>Click Here</u> |                     |                  |                  |  |
|       |                                                                  | elect All 🛛 😋 Expar | nd All           | Submit New Batch |  |
|       | BATCH NUMBER 547371 -                                            | 59 PM CT            | Completed        |                  |  |
|       | Batch Status                                                     |                     |                  |                  |  |
|       |                                                                  | Status              |                  |                  |  |
|       |                                                                  |                     |                  |                  |  |
|       |                                                                  | Funding Status:     | 0 Loan(s) Funded |                  |  |

5. Toward the bottom of the screen, you will see the results of the Batch Submission. If the data file is complete with no errors the CE Obligation will be listed and the **Select to Fund** option will be active. Editing may be required if data is missing or is not correct. Select the blue **Edit** hyperlink to correct a field that has missing or incorrect information.

|                                                 |                         |                         |                    |                    |              | FUND              |
|-------------------------------------------------|-------------------------|-------------------------|--------------------|--------------------|--------------|-------------------|
|                                                 |                         |                         |                    |                    |              | Select All 🔲      |
| PFI LOAN<br>NUMBER                              | DELIVERY<br>COMMITMENT  | BORROWER'S<br>LAST NAME | LPR<br>STATUS      | FUNDING<br>STATUS  | EDIT<br>LOAN | SELECT<br>TO FUND |
| MPFTraditionalTes                               | 745190                  | Smith                   | Editing Required 🙁 | Editing Required 🗵 | <u>Edit</u>  |                   |
| BATCH NUMBER 547371 - 07/12/2022 12:21:59 PM CT |                         |                         |                    |                    | Cor          | mpleted +         |
| BATCH NUMBER 54                                 | <b>17370</b> - 07/12/20 | 22 12:20:53 PM CT       |                    |                    | Cor          | mpleted 🕂         |
| DOWNLOAD SELECTED                               | þ                       |                         |                    | D                  | isplay       | 10 🝷 per page     |

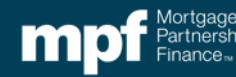

6. After clicking the Edit button, the loan presentment screen will appear to allow for edits. The fields requiring correction will be listed. There are two types of errors: Fatal Errors and Warning Errors. Both error types must be corrected in order to fund the loan.

| Loan Presentment                                                                                                    |                                                                                                    |
|----------------------------------------------------------------------------------------------------|----------------------------------------------------------------------------------------------------|
| SAVE AND RUN EDITS SAVE AND FUND                                                                                                    | Return to Batch Details                                                                                                 |
| Next Steps: Edit this loan or edit a different loan by selecting an option above                                                                                                    |                                                                                                    |
| Fatal Errors: (Edit to complete Loan Presentment) 1. Investor Due Date is invalid.                                                                                                    | — ×                                                                                                    |
| Warning Errors (Edit to complete Loan Presentment for funding)<br>2. Purchased Loan Amount would exceed available funding on the Delivery Co<br>3. Funding Date is Invalid: Please check the Last Date to Request Funding on t<br>4. Next Payment Date is Invalid<br>5. Delivery Commitment does not match Master Commitment. | smmitment.<br>he Delivery Commitment to ensure it is not in the past. A Delivery Commitment extension may be necessary. |

 Once all Fatal Errors have been resolved, the CE Obligation will display in blue on the right side of the screen. As edits are completed, the SAVE AND RUN EDITS button can be used to refresh the list of required edits.

| SAVE AND RUN EDITS                                                                                                    | SAVE AND FUND                                                                              | Return to Batch Details                                                                    | Credit Enhancement Amount: \$1,811.04<br>Credit Enhancement Percent: 0.36% |
|----------------------------------------------------------------------------------------------------|--------------------------------------------------------------------------------------------|--------------------------------------------------------------------------------------------|----------------------------------------------------------------------------|
| Next Steps: Edit this loan or edit a                                                                                                    | a different loan by selecting an                                                           | option above                                                                               |                                                                            |
| Warning Errors (Edit to complete<br>1. Loan Level CE amount exceed<br>2. Funding Date is Invalid: Please<br>3. Next Payment Date is Invalid | Loan Presentment for funding<br>s the MC Max CE amount.<br>e check the Last Date to Reque: | )<br>st Funding on the Delivery Commitment to ensure it is not in the past. A Delivery Com | mitment extension may be necessary.                                        |

8. Once all errors (Fatal and Warning) have been resolved, the **SAVE AND FUND** button can be clicked to complete the funding request.

## Reminders

 For a new loan with no payments applied, the First Payment Date, Next Payment Date & Investor Date should all be the same.

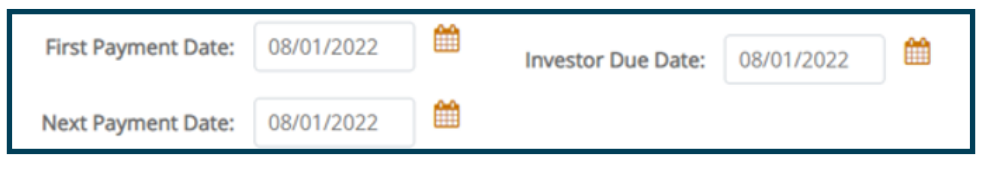

- If selling a loan that has had payments applied, the Next Payment Due and Investor Due date (AKA—the first payment due to the Investor may be different)
- If Special Feature Codes are required confirm they have been entered into the Additional Information section.

| Special Feature Codes | 1 127 | 2 180 | 3 | 4 | 5  |
|-----------------------|-------|-------|---|---|----|
|                       | 6     | 7     | 8 | 9 | 10 |

• eNote Indicator option should be No.

| eNote Indicator: | No | + |
|------------------|----|---|
| enote mulcator.  | NO |   |

 As the edits are completed the SAVE AND RUN EDITS button can be used to refresh the list of required edits.

"Mortgage Partnership Finance," "MPF," "eMPF," "MPF Xtra," and "eMAQCS" are registered trademarks of the Federal Home Loan Bank of Chicago. The "MPF Mortgage Partnership Finance" logo is a trademark of the Federal Home Loan Bank of Chicago.

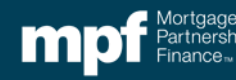